## Internet Explorerの場合(IE7,IE8)

1.[ツール(O)]を選択してください。

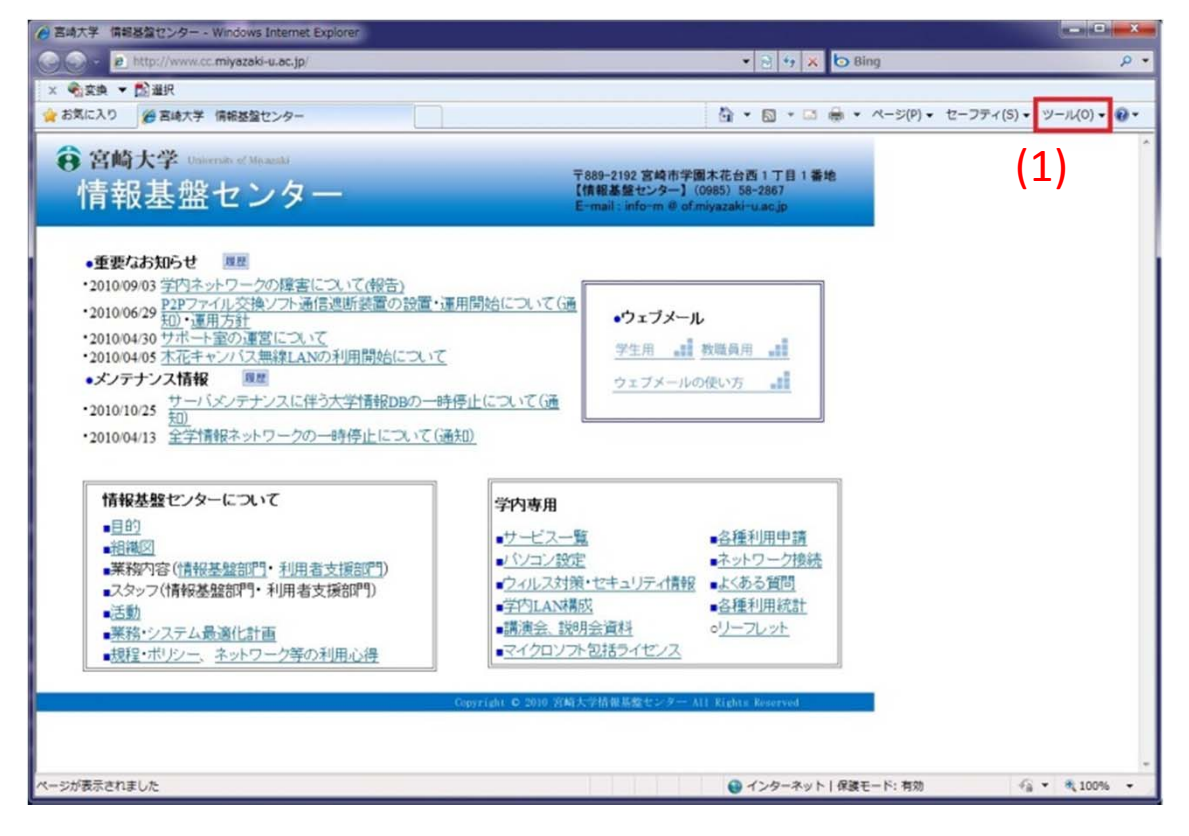

## 2.[インターネットオプション(O)]を選択してください。

| 私に入り 愛宮崎大学 情報基盤センター                                                                                                    |                                                                                                    |                                                              |                                                                                                    | • ~              | ージ(P) ・ セーフティ(S) ・ ツ                                                                                                    | -JL(0) •        |
|----------------------------------------------------------------------------------------------------|----------------------------------------------------------------------------------------------------|--------------------------------------------------------------|----------------------------------------------------------------------------------------------------|------------------|----------------------------------------------------------------------------------------------------|-----------------|
| 客崎大学 University of Meanshi<br>情報基盤センター                                                                                                    |                                                                                                    | 〒889-2192 宮崎市学<br>【情報基盤センター】(<br>E-mail:info-m @ of J        | 图木花台西 1 丁目 1 番地<br>(0985) 58-2867<br>miyazaki-u.ac.jp                                                                       |                  | 接続の時間を除新(C)<br>最終整覧セッションを再度開く(S)<br>ポップアップ プロック(P)<br>アドオンの管理(A)                                                             | ,               |
| ●重要なお知らせ     ■     ■     ■     ■     ■     ■     ■     ■     ■     ■     ■     ■     ■     ■     ■     ■     ■     ■     ■     ■     ■     ■     ■     ■     ■     ■     ■     ■     ■     ■     ■     ■     ■     ■     ■     ■     ■     ■     ■     ■     ■     ■     ■     ■     ■     ■     ■     ■     ■     ■     ■     ■     ■     ■     ■     ■     ■     ■     ■     ■     ■     ■     ■     ■     ■     ■     ■     ■     ■     ■     ■     ■     ■     ■     ■     ■     ■     ■     ■     ■     ■     ■     ■     ■     ■     ■     ■     ■     ■     ■     ■     ■     ■     ■     ■     ■     ■     ■     ■     ■     ■     ■     ■     ■     ■     ■     ■     ■     ■     ■     ■     ■     ■     ■     ■     ■     ■     ■     ■     ■     ■     ■     ■     ■     ■     ■     ■     ■     ■     ■     ■     ■     ■     ■     ■     ■     ■     ■     ■     ■     ■     ■     ■     ■     ■     ■     ■     ■     ■     ■     ■     ■     ■     ■     ■     ■     ■     ■     ■     ■     ■     ■     ■     ■     ■     ■     ■     ■     ■     ■     ■     ■     ■     ■     ■     ■     ■     ■     ■     ■     ■     ■     ■     ■     ■     ■     ■     ■     ■     ■     ■     ■     ■     ■     ■     ■     ■     ■     ■     ■     ■     ■     ■     ■     ■     ■     ■     ■     ■     ■     ■     ■     ■     ■     ■     ■     ■     ■     ■     ■     ■     ■     ■     ■     ■     ■     ■     ■     ■     ■     ■     ■     ■     ■     ■     ■     ■     ■     ■     ■     ■     ■     ■     ■     ■     ■     ■     ■     ■     ■     ■     ■     ■     ■     ■     ■     ■     ■     ■     ■     ■     ■     ■     ■     ■     ■     ■     ■     ■     ■     ■     ■     ■     ■     ■     ■     ■     ■     ■     ■     ■     ■     ■     ■     ■     ■     ■     ■     ■     ■     ■     ■     ■     ■     ■     ■     ■     ■     ■     ■     ■     ■     ■     ■     ■     ■     ■     ■     ■     ■     ■     ■     ■     ■     ■     ■     ■     ■     ■     ■     ■     ■     ■     ■     ■     ■     ■     ■     ■     ■     ■     ■     ■     ■     ■     ■     ■     ■ | <u>いて</u><br><u>時停止について(通<br/><u>て(通知)</u></u>                                                                                                    | ・ウェブメール<br>学生用 。<br>ウェブメールの                                  | レ<br>教職員用 <u>計</u><br>の使い方 <u>計</u><br>(2)                                                                                  | 8<br>8<br>8<br>8 | オフライン作業(W)<br>互換表示(V)<br>互換表示(E)<br>全薬業表示(F)<br>ツール/「(-(T)<br>エクスプローラー /「-(X)<br>萎発者ツール(D)<br>おすすめサイト(G)<br>インターネット オプション(0) | F11<br>,<br>F12 |
| 情報基盤センターについて         目的         ・         ・         ・         ・         ・         ・         ・         ・         ・         ・         ・         ・         ・         ・         ・         ・         ・         ・         ・         ・         ・         ・         ・         ・         ・         ・         ・         ・         ・         ・         ・         ・         ・         ・         ・         ・         ・         ・         ・         ・         ・         ・         ・         ・         ・         ・         ・         ・         ・         ・         ・         ・         ・         ・                                                                                                    | <ul> <li>学内専用</li> <li>サービスー</li> <li>シソコン酸</li> <li>シイルス対シ</li> <li>学内LAN料</li> <li>講演会、説</li> <li>マイクロンフ</li> </ul>                                                                                                    | 覧<br>定<br>渡・セキュリティ情報<br><u>感<br/>明会資料</u><br><u>小包括ライセンス</u> | <ul> <li> <u>● 各種利用申請</u> <u>●ネットワーク接続</u> <u>●よくある質問</u> </li> <li> <u>● 各種利用統計</u> </li> <li> <u>● 小一フレット</u> </li> </ul> |                  |                                                                                                    |                 |
|                                                                                                    | and the second second se | 1-245-00 15-00-1-0-1                                         | 11 Rights Reserved                                                                                                    |                  |                                                                                                    |                 |

## Internet Explorerの場合(IE7,IE8)

3.[接続]タブを選択してください。

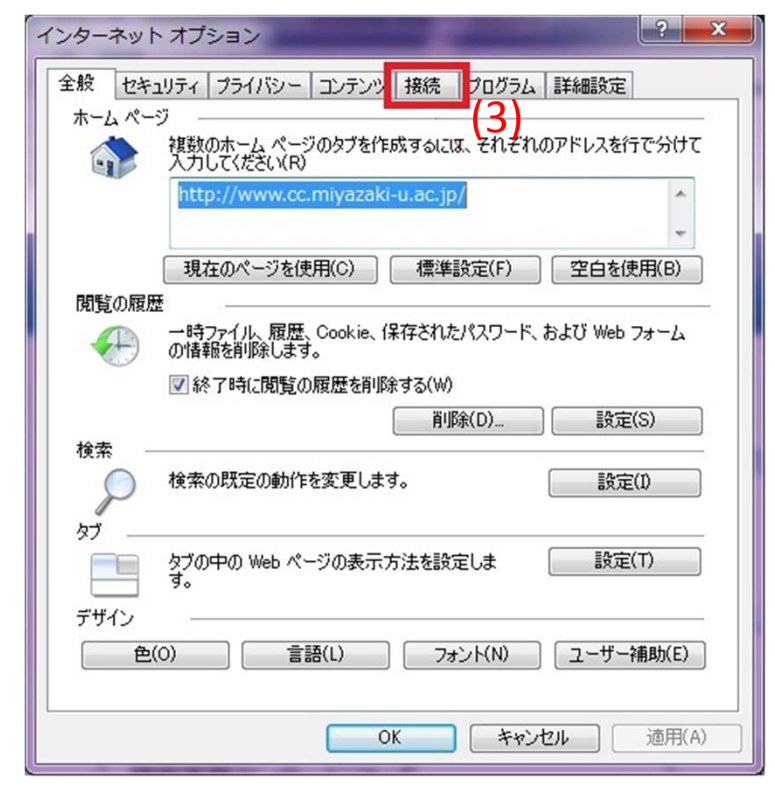

4.[LANの設定(L)]を選択してください。

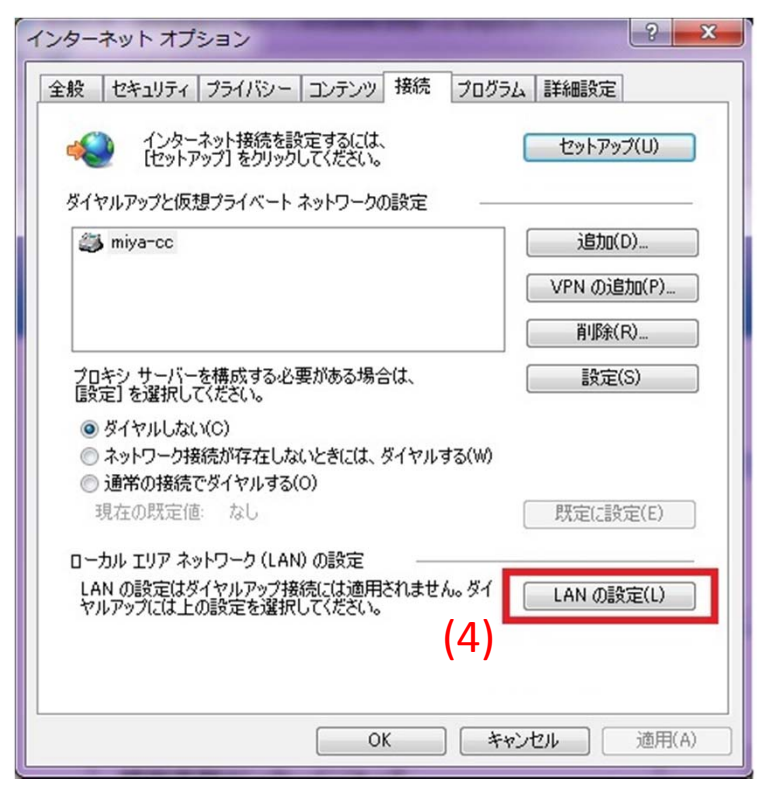

## Internet Explorerの場合(IE7,IE8)

- 5.[LANにプロキシサーバーを使用する]にチェックがある場合には、 チェックを外してください。
- 6.設定変更したら[OKボタン]を押して画面を閉じてください。

| インターネット オプション ? ×                                                               |
|---------------------------------------------------------------------------------|
| ローカル エリア ネットワーク (LAN) の設定                                                       |
| 自動構成<br>自動構成にすると、手動による設定事項を上書きする場合があります。手動による<br>設定を確実に使用するためには、自動構成を無効にしてください。 |
| ☑ 設定を自動的に検出する(A)                                                                |
| □ 自動構成スクリプトを使用する(S)                                                             |
| アドレス(R):                                                                        |
| プロキシ サーバー                                                                       |
| IAN にプロキシ サーバーを使用する (これらの設定はダイヤルアップまたは VPN<br>接続には適用されません)(X)                   |
| (5) アドレス(E): proxy.cc.miyazaki-ポート(T): 8080 詳細設定(C)                             |
| <ul> <li>ローカル アドレスにはプロキシ サーバーを使用しない(B)</li> </ul>                               |
| (6) キャンセル                                                                       |
| ローカル エリア ネットワーク (LAN) の設定                                                       |
| LAN の設定はダイヤルアップ接続には適用されません。ダイ LAN の設定(L)<br>ヤルアップには上の設定を選択してください。               |
|                                                                                 |
|                                                                                 |
|                                                                                 |
| (O) OK 道用(A) 適用(A)                                                              |

以上でIEの設定は終了となります。